## 如何在企业邮件服务器上增加短信服务?

一、要实现的功能

在企业现有邮件服务器上增加短信服务,实现通过邮件来发送短信和接收短信功能。 本方案的优点是不需要对现有邮件服务器做任何设置,部署灵活,可以部署在任何一台可以 访问邮件服务器的 PC 机上。

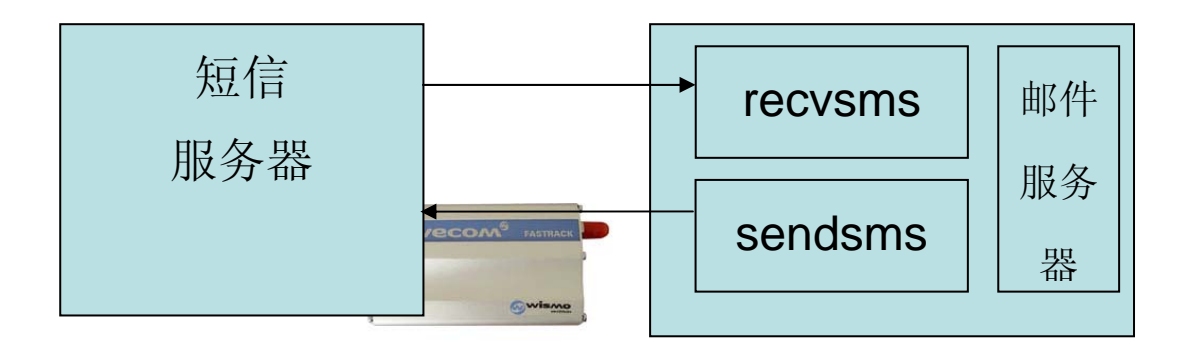

通过 2 个邮箱将邮件服务和短信服务绑定,通过 SMTP、POP3 协议可以实现短信接收和发送。

二、原理

在企业现有邮件服务器上开始 2 个用于短信服务的邮箱。一个用于发送短信(例如: sendsms@mailer.com.cn),一个用于接收短信(例如: recvsms@mailer.com.cn)。 通过短信服务器实时监控sendsms@mailer.com.cn 邮箱,当有新邮件时,就读取邮件主题和 邮件正文,把邮件主题作为接收方的手机号码,把邮件正文作为短信内容,通过短信猫发送 出去。当监控到短信猫SIM卡上有短信进来时,<u>自动转为邮件发送到recvsms@mailer.com.cn</u> 邮箱。

三、所需的硬件、软件 硬件: Wavecom M1206B (M1306B)串口短信猫

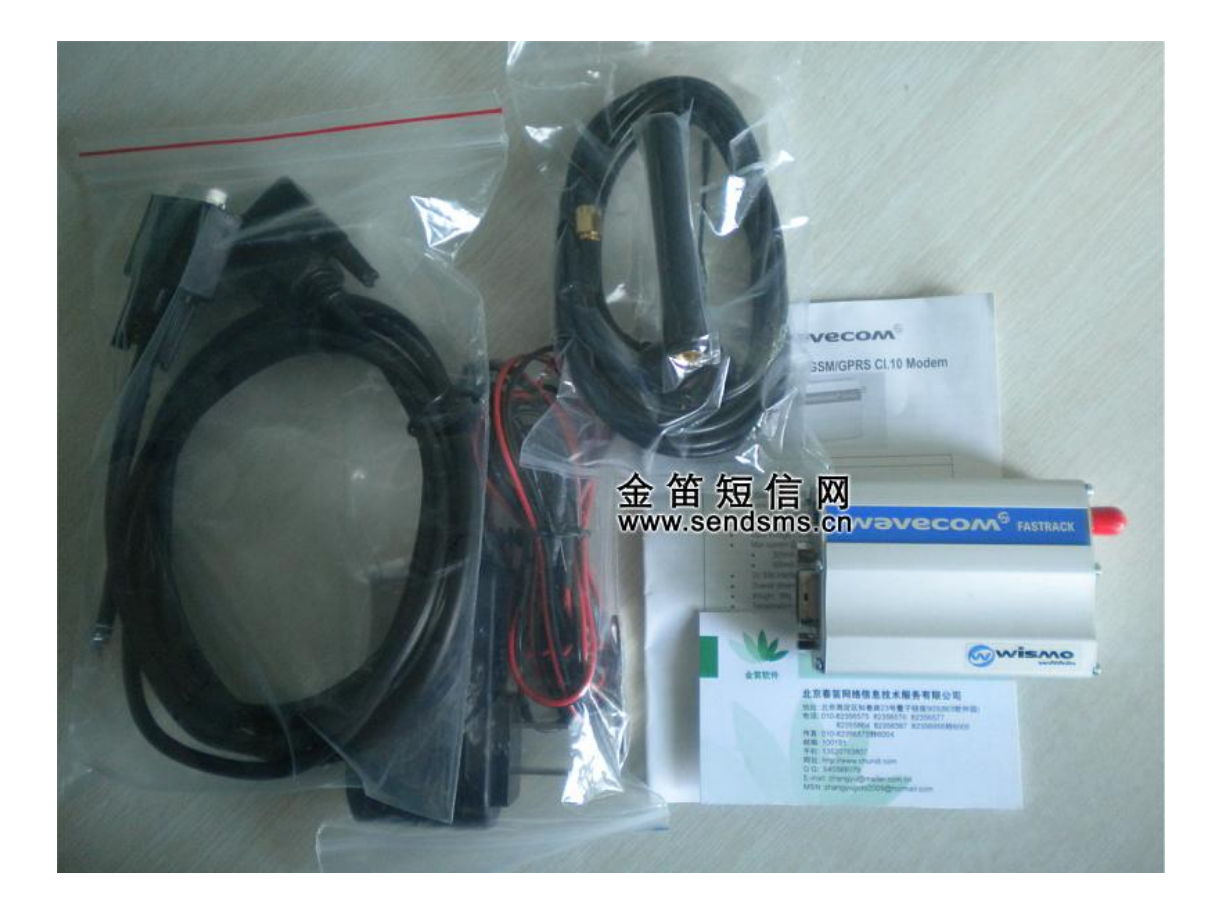

软件: 短信服务器试用版下载: <u>http://www.sendsms.cn/soft21.htm</u>

四、步骤

- 1、安装短信设备。放入可以正常使用的 GSM 网络 SIM 卡。
- 2、下载短信服务器软件,并安装说明书的步骤配置并启动。
- 3、修改配置文件 jdsmsserver\conf\SMSServer.conf 【红色部分是需要修改的部分】

# 如果有多个发送设备,使用轮询调度法,平均分配发送任务,轮流使用 #smsserver.balancer=RoundRobinLoadBalancer

# 请根据您具体应用环境,修改端口号和波特率。

# 建议使用 M1206B 或 M1306B 串口, USB 口在 linux 老版本需要驱动。

gateway.0=M1306B, SerialModem

M1306B.port=COM1

- M1306B.baudrate=115200
- M1306B.manufacturer=Wavecom
- M1306B.model=M1306B
- M1306B.protocol=PDU
- M1306B.pin=0000
- M1306B.inbound=yes
- M1306B.outbound=yes
- M1306B.smsc\_number=

# Here is an example of a Email interface. interface.4=email1, Email email1.mailbox\_protocol=pop3 email1.mailbox\_host=210.76.108.233 email1.mailbox\_port=110 email1.mailbox\_user=sendsms@mailer.com.cn email1.mailbox\_password=xxxx email1.mailbox\_name=INBOX email1.to=recvsms@mailer.com.cn email1.from=sendsms@mailer.com.cn email1.smtp\_host=210.76.108.233 email1.smtp\_port=25 email1.smtp\_user=sendsms@mailer.com.cn email1.smtp\_password=xxxx email1.message\_subject=SMS from %originator% email1.message\_body=emailbody.html.tpl

4、修改完毕,需要重新启动短信服务

| 🕰 C:\WINDOWS\system32\cmd.exe                                                                                                    | - 🗆 ×    |
|----------------------------------------------------------------------------------------------------|----------|
| C:\jdsmsserver\bin>rem                                                                                                    | <b>_</b> |
| C:\jdsmsserver\bin>rem 金笛短信服务器v3.2 启动脚本                                                                                                    |          |
| C:\jdsmsserver\bin>rem 默认安装在 C:\jdsmsserver 目录下,如果安装在其它目录,<br>正确修改JDSMS_HOME                                                                                | 请        |
| C:\jdsmsserver\bin>rem www.sendsms.cn 2009.8.4                                                                                                    |          |
| C:\jdsmsserver\bin>rem                                                                                                    |          |
| C:\jdsmsserver\bin>set JDSMS_HOME=c:\jdsmsserver                                                                                                    |          |
| C:\jdsmsserver\bin>set PATH=c:\jdsmsserver\jdk1.6\bin;c:\jdsmsserver\ant\bin;<br>H                                                                          | ; PAT    |
| C:\jdsmsserver\bin>set JAVA_HOME=c:\jdsmsserver\jdk1.6                                                                                                    |          |
| C:\jdsmsserver\bin>c:\jdsmsserver\jdk1.6\bin\java -Dsmsserver.configdir=c:\jd<br>server/conf/ cn.sendsms.smsserver.SMSServer<br>jdsmsserver: www.sendsms.cn | lsms     |
| SMSLib API version: 3.2.0<br>搜狗拼音 半:                                                                                                    | -        |

5、测试。 通过邮件发送短信:

| 🖉 Velcone! - Viz             | ndows Internet Explorer                                |                    |                            |  |
|------------------------------|--------------------------------------------------------|--------------------|----------------------------|--|
| 💽 🗢 🖻 http                   | p://mail.mailer.com.cn/                                | 💌 🗟 😽 🗙 🚼 Google   |                            |  |
| 文件(22) 编辑(22) 音              | 查看 (Y) 收藏夹 (A) 工具 (T) 帮助 (H) 🗙 🌑 🕞 🗸                   |                    |                            |  |
| × Google                     | 建索 ・ 🥠 💼 ・ 🔗 🧔 ・ 🌵 ・<br>桌面 密片 ・ 桌面 资讯 按钮库              | ☆ 书签 - 🚑 - 👰       | · □ · 《 · ① · ② · □ · 登录 · |  |
| 👷 收藏夹 👍 🏉 建议网站 🗸 🔊 获取更多加载项 - |                                                        |                    |                            |  |
| 🏉 Welcome!                   |                                                        | 🏠 🔹 🔝 👘 🖃 🚔 🔹 页面 🕑 | • 安全 ©) • 工具 @) • 🕡 • 🁋    |  |
| 👐 jdmail 🛛 sher              | nzy@mailer.com.cn Google                               | 检索 ▼管理者专用          | v 🛃 (EHK)                  |  |
| ■邮箱一览<br>■ 螺写                | ₩ 撰写                                                   |                    | <u>^</u>                   |  |
| • 收件箱                        | 撰写新邮件。                                                 |                    |                            |  |
|                              | 发件人 (From:) <@mailer.com.cn>                           | ]                  |                            |  |
| ■ 楔 奴 相<br>■ 地 址 簿           | 收件人 (To:) sendsms@mailer.com.cn                        | 1                  |                            |  |
| ■签名<br>■检索                   | 時送 (Bcc:)                                              |                    |                            |  |
| =过滤                          | 回复到 (Reply-To:)                                        |                    |                            |  |
| - 回收站                        | 主题 (Subject:) 136010196                                |                    |                            |  |
| <ul> <li>垃圾箱</li> </ul>      | 签名 (Signature:) 打开签名创建页面▶<br>添加 (Attackment) 打开签扣附件页面▶ |                    |                            |  |
| ■公告栏<br>■邮件列表的管理             | 发送短信                                                   |                    |                            |  |
| ■-归档浏览<br>■文件的管理             |                                                        |                    |                            |  |
| - 密码更新                       |                                                        |                    |                            |  |
| ■自动转发<br>■限制收信               |                                                        |                    |                            |  |
| ■拒绝收信                        |                                                        |                    |                            |  |
| ■反垃圾邮件<br>■邮件通知              |                                                        |                    |                            |  |
| ■自动回复<br>■POPU友信             |                                                        |                    |                            |  |
| ■用户检索                        |                                                        |                    |                            |  |
| ■个人信息更新<br>■选项               |                                                        |                    |                            |  |
| ■联系管理员                       |                                                        |                    |                            |  |
|                              | □ 发送时删除正义的行头和行尾的空日。                                    |                    |                            |  |
| 完成                           |                                                        | 😜 Internet         | 🙀 🗸 🔍 110% 🔻 🛒             |  |

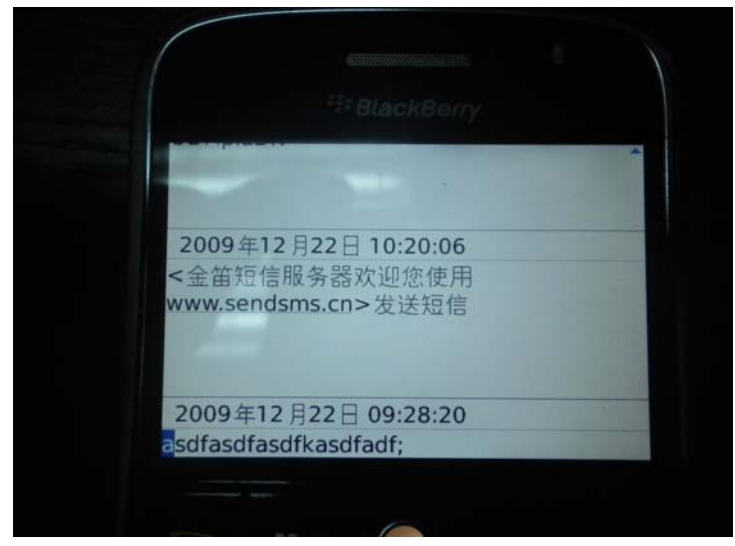

如果手机在1分钟左右收到短信,说明设置成功。

通过邮件接收短信:

| 🥙 Velcome! - Vindows Internet Explorer                                                                     |                                                                                                    |                                          |  |  |
|----------------------------------------------------------------------------------------------------|----------------------------------------------------------------------------------------------------|------------------------------------------|--|--|
| 💽 🗢 🙋 http                                                                                                 | ://mail.mailer.com.cn/                                                                                                    | 💌 🗟 😽 🗙 🚰 Google                         |  |  |
| 文件(正) 编辑(正) 召                                                                                              | 查看 🕐 收藏夹 🕼 工具 🗊 帮助 🗷 🛛 🗙 👘 🗸                                                                                                    |                                          |  |  |
| × Google                                                                                                   | → 🛃 捜索・ 🖓 💼 - 💋 🧔 - 💠 -                                                                                                    | ☆ 书签 - 🚑 - 💁 - 🗁 - 送录 - 送录 - 选项 登录 -     |  |  |
| 🖕 收藏夹 👍 🏉 建议网站 🗸 🖉 <b>获取更多加载项 -</b>                                                                        |                                                                                                    |                                          |  |  |
| 🏉 Welcome!                                                                                                 |                                                                                                    | 🏠 • 🔊 - 🗅 🖶 • 页面 🕑 • 安全 🕃 • 工具 🕘 • 🚷 • 🂙 |  |  |
| 👐 jdmail 🛛 recv                                                                                            | sms@mailer.com.cn                                                                                                    | Google 🛛 📩 🛃                             |  |  |
| - 邮箱一览                                                                                                    | ▶ 收件箱                                                                                                    | 收件箱内检索 检索 🔶                              |  |  |
| ■ <del>與</del> 司<br>■ 收件箱                                                                                  | 接收邮件的潮览/回复/转发                                                                                                    | 回到邮件──览▶                                 |  |  |
| - 友件箱<br>- 草稿箱<br>- 単雄箱<br>- 地址簿<br>- 登名<br>- 松索<br>- 过速<br>- 邮件夹管理<br>- 回收站<br>- 公告栏<br>- 邮件列表的管理         | <ul> <li>主题: SMS from concornenced</li> <li>发件人: mailer.com.cn</li> <li>收件人:@mailer.com.cn</li> <li>日期: 2009/12/22 (星期二) 11:13</li> <li>回复[转发] 回收站   删除 拒绝收值 打印预览 发件箱 ▼ 移动</li> <li></li></ul>                                                                                                    |                                          |  |  |
| 1月岩湖啶<br>文件的管理<br>密码更新<br>目动转发<br>限制收信<br>反垃圾邮件<br>邮件通知<br>自动回复<br>POPI以信<br>用户检索<br>一个信息更新<br>选项<br>联系管理员 | 通道: M1306B<br>编码: UCS2 (Unicode)<br>日期: Tue Dec 22 11:13:59 CST 2009<br>短信中心: 8613010114500<br>内容: <金笛短信服务器欢迎您使用 www.sendsms.cn><金笛短信服务器欢迎您使用 www.sendsms.cn>基于HTTP的短信收发测试2<br>PDU data:<br>003C91D17B1B77ED4FE1670D52A156686E228FCE60A84F7F7528002000770077002E00730065006E00640073006D0073002E0063006E00<br>发件入: ^ |                                          |  |  |
|                                                                                                    |                                                                                                    |                                          |  |  |
| 元成                                                                                                    |                                                                                                    | 😂 Internet 🦓 👻 🖞 110% 👻 🦼                |  |  |

登录recvsms@mailer.com.cn 邮箱,SIM卡收到短信后在1分钟左右,可以出现在recvsms说明设置成功。